Affirm® **Contrast Biopsy** 

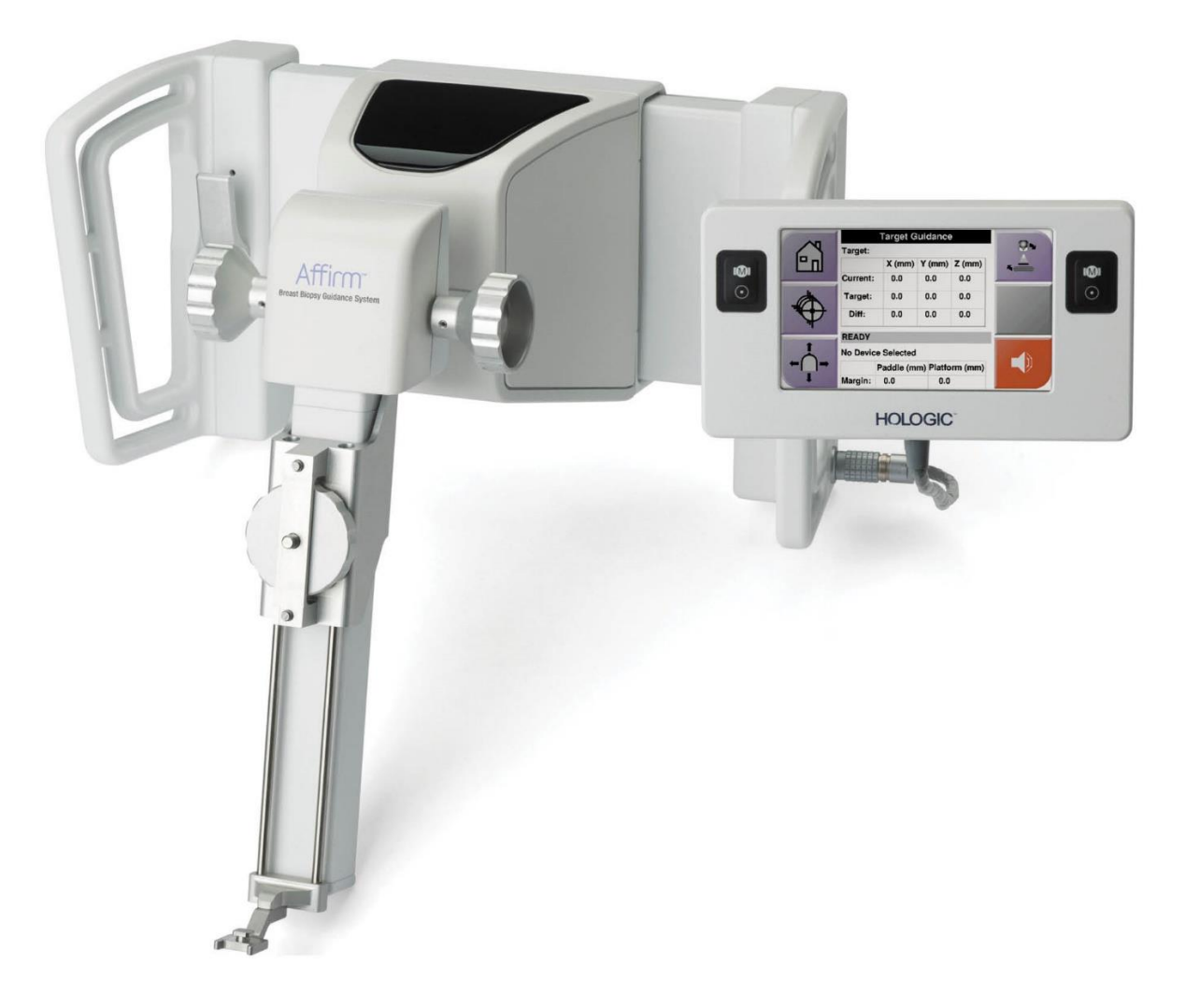

# Guia do usuário

MAN-10383-2302 Revisão 002

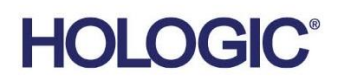

# **Biópsia por contraste Affirm**®

Software

# Suplemento do guia do usuário

Para sistemas de orientação de biópsia de mama Affirm

Número da peça MAN-10383-2302 Revisão 002 Dezembro de 2024

#### Suporte ao produto

| EUA:             | +1.877.371.4372 | Ásia:      | +852 37487700                    |
|------------------|-----------------|------------|----------------------------------|
| Europa:          | +32 2 711 4690  | Austrália: | +1 800 264 073                   |
| Todos os outros: | +1 781 999 7750 | E-mail:    | BreastHealth.Support@hologic.com |

© 2024 Hologic, Inc. Impresso nos EUA. Este manual foi escrito originalmente em inglês.

Hologic, 3Dimensions, Affirm, Dimensions, Selenia e logotipos associados são marcas comerciais e/ou marcas registradas da Hologic, Inc. e/ou de suas subsidiárias nos Estados Unidos e/ou em outros países. Todas as outras marcas comerciais, marcas registradas e nomes de produtos são propriedade de seus respectivos proprietários.

Este produto pode ser protegido por uma ou mais patentes norte-americanas ou estrangeiras, conforme identificado em <u>www.Hologic.com/patent-information</u>.

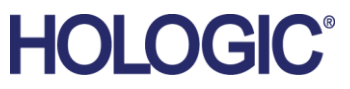

# Sumário

| Lista de figuras |                                                            | v   |  |
|------------------|------------------------------------------------------------|-----|--|
| List             | ta de tabelas                                              | vii |  |
| 1: In            | ntrodução                                                  | 1   |  |
| 1.1              | Indicações de uso                                          | 1   |  |
|                  | 1.1.1 Sistema de orientação de biópsia de mama Affirm      | 1   |  |
|                  | 1.1.2 Biópsia por contraste Affirm                         | 1   |  |
| 1.2              | Grupo-alvo de pacientes                                    | 2   |  |
| 1.3              | Benefícios clínicos                                        | 2   |  |
| 2: B             | Biópsia                                                    | 3   |  |
| 2.1              | Biópsia por contraste Affirm                               | 3   |  |
| 2.2              | Verificação da posição do dispositivo de biópsia           | 8   |  |
| 2.3              | Indicador de carregamento do tubo                          | 9   |  |
| 2.4              | Como ajustar as configurações de contraste                 | 10  |  |
| 3: C             | Controle de qualidade                                      | 11  |  |
| 3.1              | Procedimentos de controle de qualidade obrigatórios        | 11  |  |
| 3.2              | Calibração do ganho de biópsia CEDM                        |     |  |
|                  | 3.2.1 Procedimento de calibração de ganho                  | 12  |  |
| Ap               | pendix A Correção de CNR para biópsia por contraste Affirm | 13  |  |
| A.1              | Correção de CNR para biópsia por contraste Affirm          | 13  |  |
|                  | A.1.1 Tabela 0 AEC (dose de biópsia por contraste Affirm)  |     |  |

# Lista de figuras

| Figura 1: Tela Biópsia por contraste estéreo                | 4   |
|-------------------------------------------------------------|-----|
| Figura 2: Tela Biópsia por contraste, Período de espera     | 5   |
| Figura 3: Tela I-View Contraste 2D, Período de imagem ideal | 6   |
| Figura 4: Informações de contraste do I-View 2D             | .10 |

# Lista de tabelas

| Tabela 1: Procedimentos obrigatórios | para o sist | ema de orientação de l  | oiópsia de mama Affi | rm11 |
|--------------------------------------|-------------|-------------------------|----------------------|------|
| Tabela 2: Procedimentos necessários  | para biópsi | ia por contraste Affirm |                      | 11   |

# Capítulo 1 Introdução

Leia todas as informações cuidadosamente antes de operar o sistema. Siga todas as advertências e precauções, conforme declaradas neste manual. Mantenha este manual disponível durante os procedimentos. Os médicos devem comunicar aos pacientes todos os potenciais riscos e eventos adversos descritos neste manual em relação à operação do sistema.

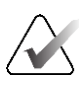

#### Observação

A Hologic configura alguns sistemas para atender a requisitos específicos. A configuração do sistema pode não ter todas as opções e acessórios incluídos neste manual.

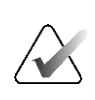

#### Observação

Para instruções completas sobre a utilização do sistema Affirm, consulte o *Guia do usuário* do sistema de orientação de biópsia de mama Affirm.

## 1.1 Indicações de uso

RONLY

Cuidado: A lei federal dos EUA restringe a venda desse dispositivo por médicos ou sob a prescrição desses profissionais.

#### 1.1.1 Sistema de orientação de biópsia de mama Affirm

O sistema de orientação de biópsia de mama Affirm<sup>®</sup> é um acessório opcional do sistema de mamografia Selenia<sup>®</sup> Dimensions<sup>®</sup> e do sistema de mamografia 3Dimensions<sup>™</sup>. Ele foi projetado para permitir a localização precisa de lesões na mama em três dimensões. Destina-se a fornecer orientação com o objetivo de intervenção (como biópsia, localização pré-cirúrgica ou dispositivos de tratamento).

#### 1.1.2 Biópsia por contraste Affirm

A Biópsia por contraste Affirm<sup>®</sup> é indicada como um acessório opcional para o sistema de mamografia digital de campo completo Selenia<sup>®</sup> Dimensions<sup>®</sup> 2D e para o sistema 3Dimensions<sup>™</sup>. Foi concebido para permitir a localização precisa das lesões na mama em três dimensões, usando informações extraídas de pares estereotáticos de imagens bidimensionais. Destina-se a fornecer orientação com o objetivo de intervenção (como biópsia, localização pré-cirúrgica ou dispositivos de tratamento). A Mamografia digital com contraste aprimorado (CEDM) é uma extensão da indicação existente para mamografia diagnóstica com o sistema Selenia Dimensions e o sistema 3Dimensions. A aplicação de CEDM deve permitir uma imagem da mama com contraste aprimorado, utilizando uma técnica de dupla energia. Esta técnica de imagem pode ser utilizada como um complemento após mamografia e/ou exames de ultrassom para localizar uma lesão conhecida ou suspeita. A Biópsia de Contraste Affirm é destinada a pacientes recomendados para biópsia que tenham tido um achado suspeito em imagens de contraste aprimorado anteriores ou que tenham lesões que possam estar ocultas sob outras modalidades.

## 1.2 Grupo-alvo de pacientes

A Biópsia de Contraste Affirm é destinada a pacientes recomendados para biópsia que tenham tido um achado suspeito em imagens de contraste aprimorado anteriores ou que tenham lesões que possam estar ocultas sob outras modalidades.

# 1.3 Benefícios clínicos

Espera-se que a Biópsia de Contraste Affirm tenha um efeito benéfico na saúde da paciente ao fornecer uma modalidade de definição de alvo adicional que pode aumentar a probabilidade de localização e biópsia exatas de lesões na mama, contribuindo ainda mais para os efeitos benéficos do sistema de orientação de biópsia de mama Affirm listado acima.

# Capítulo 2 Biópsia

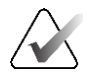

#### Observação

Os pacientes podem se mover durante a compressão mamária necessária para uma biópsia. Este movimento pode resultar em tornar o alvo inválido.

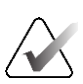

#### Observação

Para obter informações completas sobre captura de imagens, consulte o *Guia do usuário* do sistema Selenia Dimensions e do sistema 3Dimensions.

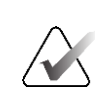

#### Observação

Para obter informações completas sobre as opções de definição de alvo e biópsia, consulte o *Guia do usuário* do sistema de orientação de biópsia de mama Affirm.

## 2.1 Biópsia por contraste Affirm

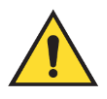

#### Aviso:

Os pacientes podem ter reações adversas aos agentes de contraste. Consulte as Instruções de uso do agente de contraste para obter informações completas.

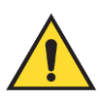

## Aviso:

A biópsia por contraste utiliza agentes de contraste que são injetados por via intravenosa. Podem ocorrer reações alérgicas.

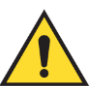

#### Aviso:

Para obter um fluxo de trabalho de biópsia bem-sucedido, a definição de alvo deve ser concluída antes de ocorrer a eliminação.

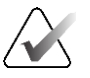

#### Observação

Se a lesão não for visível usando mamografia digital de campo completo ou tomossíntese digital de mama, use uma modalidade de imagem diferente.

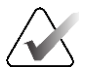

#### Observação

Não realizar biópsias a não ser que o paciente esteja posicionado em uma cadeira.

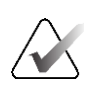

#### Observação

A Hologic configura alguns sistemas para atender a requisitos específicos. A configuração do sistema pode não ter todas as opções e acessórios incluídos neste manual.

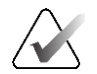

#### Observação

Você pode usar a ferramenta Zoom (na guia Tools [Ferramentas] ou no botão View Actual Pixels [Exibir Pixels Reais]) para aumentar a área de interesse de uma imagem.

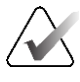

#### Observação

Se os dados do exame da imagem bloquearem a detecção da lesão, clique no ícone Informações da guia Ferramentas para ocultar os dados.

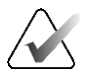

#### Observação

Certifique-se de que o dispositivo de biópsia esteja fora da área de imagem.

1. Selecione a guia Contrast (Contraste) para acessar a função Biópsia por contraste.

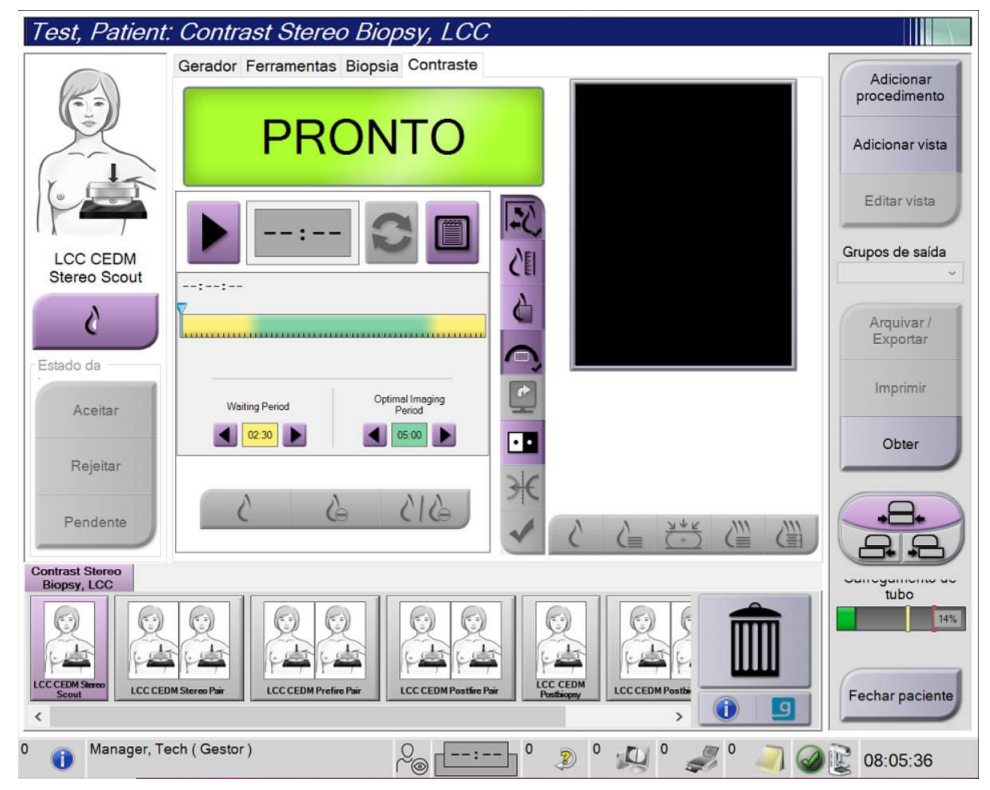

Figura 1: Tela Biópsia por contraste estéreo

2. Ajuste as configurações de contraste. Para obter mais informações, consulte <u>*Como*</u> ajustar as configurações de contraste</u> na página 10.

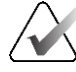

#### Observação

Quando você define as informações de contraste, elas são exibidas no cabeçalho DICOM das imagens.

Para iniciar a dose de contraste e o cronômetro, clique no botão Iniciar (seta).
 O cronômetro é iniciado no Período de espera, que é exibido com um fundo amarelo.

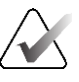

Observação

Ao realizar Biópsias de Contraste Affirm, posicione e comprima o paciente após a injeção do agente de contraste ser concluída.

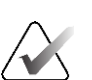

#### Observação

Você pode ajustar a duração de tempo para as fases **Período de espera** e **Período de imagem ideal** do cronômetro para cada procedimento. Use as setas para esquerda e direita.

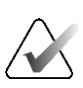

#### Observação

Você pode ajustar a duração de tempo padrão para as fases **Período de espera** e **Período de imagem ideal** do cronômetro. Consulte *Definir os padrões de contraste* nos Guias do usuário do sistema Selenia Dimensions e do sistema 3Dimensions.

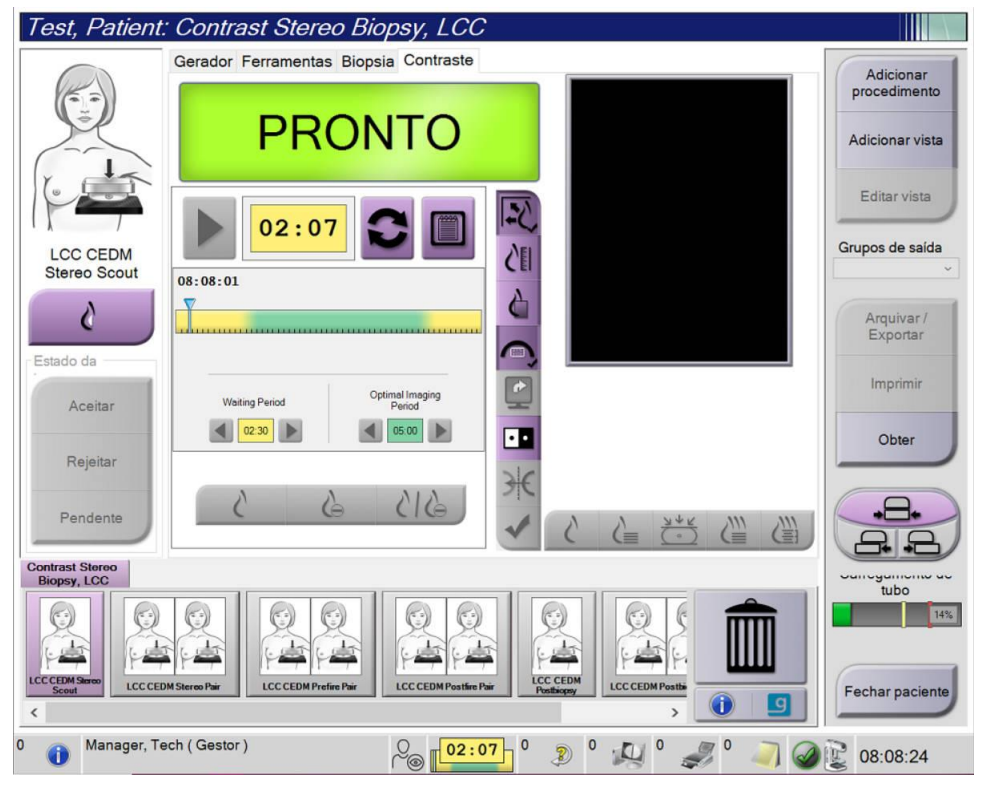

Figura 2: Tela Biópsia por contraste, Período de espera

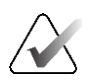

#### Observação

A função Cronômetro não permite que você pare o cronômetro, somente que o inicie e reinicialize. O cronômetro para somente quando você sai dos procedimentos do paciente.

Após o **Período de espera**, o cronômetro inicia o **Período de imagem ideal**, que é exibido com um fundo verde.

4. Capture as imagens durante o **Período de imagem ideal**.

Após capturar uma imagem, um marcador aparecerá abaixo do cronômetro.

| Test, Patient                  | : Contrast Stereo Biopsy, LCC                   |                                                                                                    |                                              |
|--------------------------------|-------------------------------------------------|----------------------------------------------------------------------------------------------------|----------------------------------------------|
|                                | Gerador Ferramentas Biopsia Contraste Em espera |                                                                                                    | Adicionar<br>procedimento<br>Adicionar vista |
| LCC CEDM<br>Stereo Scout       | 00:05                                           |                                                                                                    | Editar vista<br>Grupos de saída              |
| Alterar estado                 | Valling Period Optimal Imaging Device           |                                                                                                    | Arquivar /<br>Exportar<br>Imprimir           |
| Rejeitar                       |                                                 |                                                                                                    | Obter                                        |
| Contrast Stereo<br>Biopsy, LCC | TIRIRA PURIDA PUR                               |                                                                                                    | tubo                                         |
| LCC CEDM Postfire Pair         | LCC CEDM Prefixe Pair<br>LCC CEDM Stereo Pair   | tec cedm<br>Lec cedm<br>Dufficuer<br>Number of the strings<br>Lec cedm Positions<br>Number of the strings<br>Number of the strings<br>Number of the str | Fechar paciente                              |
| 0 👔 Manager, Te                | ech (Gestor)                                    | 5 <u></u> ° 🔊 ° 🚑 ° 🦪 🥥                                                                                                    | 09:29:23                                     |

Figura 3: Tela I-View Contraste 2D, Período de imagem ideal

- 5. Selecione os botões baixa exposição e alta exposição para exibir imagens de baixa e alta energia.
  - **Baixa**: Imagem convencional de baixa energia.
  - Sub: Imagem contrastada, subtraída.
  - **Sub baixa**: Exibe as telas de imagens baixa e sub, lado a lado, em uma tela dividida.

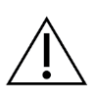

#### Cuidado:

A execução de um procedimento de contraste aumenta o tempo de recuperação que a máquina necessita antes de mais imagens serem obtidas. Quando o ícone Status do

sistema aparece em vermelho, <sup>5</sup>/<sub>min</sub> é mostrado um período de espera recomendado. Este período de espera deixa a temperatura do tubo de raios X diminuir para evitar danos que possam anular a garantia do tubo de raios X.

Certifique-se sempre de que o ícone de Status do sistema está verde antes de iniciar um procedimento de Contraste. Se o ícone de status do sistema ficar vermelho durante um procedimento, aguarde pela quantidade de tempo recomendada antes de capturar mais imagens.

A carga de calor do tubo de raios X é rastreada pelo indicador de carregamento do tubo. Esteja atento ao status de carregamento do tubo ao capturar imagens de Biópsia de contraste Affirm. Consulte o *Indicador de carregamento do tubo* página 9.

6. Selecione o botão Accept (Aceitar) para salvar as imagens estéreo.

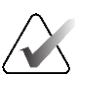

#### Observação

Seu representante de assistência técnica pode configurar o sistema para aceitar novas imagens automaticamente.

- 7. Clique na área de interesse da lesão em uma das imagens estéreo.
- 8. Clique na outra imagem estéreo e clique na área de interesse da lesão.
- 9. Selecione o botão **Create Target** (Criar alvo) para salvar o alvo. O conjunto de alvos ativo é transmitido automaticamente para o Módulo de controle da biópsia com a criação de cada alvo novo.
- 10. Repita esse procedimento para criar vários alvos (no máximo, seis).

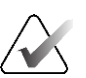

#### Observação

O alvo que aparece na tela Target Guidance (Orientação do alvo) do Módulo de controle de biópsia é o último alvo criado. O alvo ou conjunto de alvos que aparece na tela *Select Target* (Selecionar alvo) é o último alvo ou conjunto de alvos enviados para o Módulo de controle da biópsia.

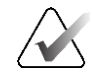

#### Observação

Para definir o alvo em uma lesão, você também pode usar o Explorador e uma das imagens estéreo.

## 2.2 Verificação da posição do dispositivo de biópsia

Se desejar, use as etapas a seguir para verificar a posição do dispositivo de biópsia.

- 1. Capture as imagens pré-disparo conforme o necessário para identificar a posição correta da agulha.
  - Verifique a posição da agulha.
  - Faça ajustes conforme necessário
- 2. Se aplicável, dispare o dispositivo de biópsia.
- 3. Se desejar, capture as imagens pós-disparo.
  - Verifique a posição da agulha.
  - Se necessário, faça ajustes.
- 4. Se desejar, capture amostras com o dispositivo de biópsia acoplado.
- 5. Se desejar, capture imagens pós-procedimento.

## 2.3 Indicador de carregamento do tubo

Quando você tem a licença para a Biópsia por contraste Affirm, a tela *Procedure* (Procedimento) inclui um indicador de carregamento de tubo. Este indicador mostra a carga de calor atual do tubo de raios X.

O indicador de carregamento do tubo exibe um dos status a seguir:

• A carga de calor do tubo de raios X está a um nível aceitável. O ícone de status do sistema na barra de tarefas está verde. Continue a adquirir imagens e encerre o procedimento.

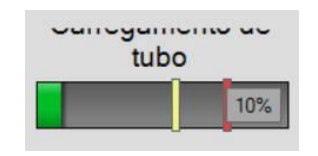

 A carga de calor do tubo de raios X está acima do limite máximo (padrão = 72%). O ícone de status do sistema na barra de tarefas está vermelho e mostra o número de minutos necessários para que o tubo de raios X resfrie. Aguarde pela quantidade de tempo recomendada antes de capturar mais imagens.

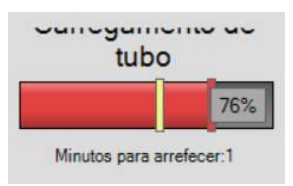

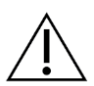

#### Cuidado

O acúmulo excessivo de calor pode danificar o tubo de raios X.

## 2.4 Como ajustar as configurações de contraste

1. Na guia **Contrast** (Contraste), selecione o botão **Configure Contrast** (Configurar contraste) para editar as configurações de contraste. A caixa de diálogo Informações de contraste é exibida.

| √ia de entrada do contraste                 | Intra-arteria | l route |
|---------------------------------------------|---------------|---------|
| Agente de contraste                         | Diatrizoate   |         |
| Concentração do agente de contraste         | 240           | ~ mg/ml |
| Volume total de bólus                       | 0.0           | ÷ ml    |
|                                             | lb            | kg      |
| Peso do paciente                            | 0.0           | = 0.0   |
| Concentração de contraste por peso corporal | 0.0           | ÷ ml/kg |
| Quantidade de agente de contraste           | 0.0           | ÷ ml    |

Figura 4: Informações de contraste do I-View 2D

- 2. Utilize as listas suspensas para selecionar as configurações adequadas.
- Insira os dados para o campo Contrast Concentration Per Body Weight (Concentração de contraste por peso corporal) ou para o campo Amount of Contrast Agent (Quantidade de agente de contraste). O outro campo é preenchido automaticamente com a informação correta.
- 4. Selecione o botão **Save & Close** (Salvar e fechar).

# Capítulo 3 Controle de qualidade

O MQSA não apresenta pré-requisitos para procedimentos intervencionistas (como biópsia da mama). Se sua unidade for credenciada para biópsias de mama pelo ACR, consulte o Manual de controle de qualidade de biópsia de mama estereotáxica ACR 1999 para saber mais sobre controle de qualidade. Se sua unidade estiver procurando obter a certificação do ACR, consulte o Manual de controle de qualidade de biópsia de mama estereotáxica ACR 1999 para dar início a um programa de controle de qualidade.

Fora dos Estados Unidos, siga as exigências locais (como as diretrizes EUREF) para criar programas de controle de qualidade para sistemas de biópsia de mama).

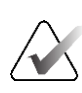

#### Observação

Consulte <u>Correção de CNR para biópsia por contraste Affirm</u> na página 13 para obter fatores de correção CNR.

## 3.1 Procedimentos de controle de qualidade obrigatórios

Os procedimentos a seguir são necessários para a operação de correção do sistema.

| Teste                                             | Frequência                         |
|---------------------------------------------------|------------------------------------|
| Teste de QAS para abordagem com agulha<br>padrão  | Diariamente - antes do uso clínico |
| Teste de QAS para abordagem com agulha<br>lateral | Diariamente - antes do uso clínico |
| Calibração geométrica                             | Semestralmente                     |

Tabela 1: Procedimentos obrigatórios para o sistema de orientação de biópsia de mama Affirm

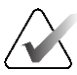

#### Observação

Para os procedimentos de controle de qualidade necessários para o sistema de orientação de biópsia de mama Affirm, consulte o *Guia do usuário* do sistema de orientação de biópsia de mama Affirm.

Tabela 2: Procedimentos necessários para biópsia por contraste Affirm

| Teste                               | Frequência   |
|-------------------------------------|--------------|
| Calibração do Ganho de Biópsia CEDM | Semanalmente |

# 3.2 Calibração do ganho de biópsia CEDM

A calibração do ganho de biópsia CEDM é necessária semanalmente. Realize esta calibração usando o Fantoma do campo plano fornecido com o sistema.

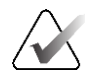

#### Observação

Este procedimento de CQ é um complemento aos procedimentos de controle de qualidade documentados no *Guia do usuário* do sistema de orientação de biópsia de mama Affirm.

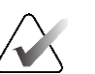

#### Observação

Antes de realizar um teste de qualidade de imagem, permita que o sistema aqueça e que o estado do sistema mude para "Pronto".

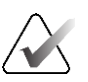

#### Observação

Este procedimento requer o Fantoma do campo plano.

#### 3.2.1 Procedimento de calibração de ganho

- 1. Certifique-se de que tanto o Fantoma do campo plano como a superfície do receptor de imagem estão limpos. Coloque o Fantoma do campo plano em cima do receptor de imagem cobrindo toda a sua superfície.
- Selecione o procedimento Admin > Quality Control > Technologist tab > CEDM Gain Calibration (Admin > Controle de qualidade > guia Tecnólogo > Calibração de ganho CEDM) na Estação de trabalho de captura.
- 3. Selecione Start (Iniciar).
- 4. Siga as instruções na tela e adote a primeira exposição predefinida. Não altere as técnicas pré-selecionadas, a menos que haja instruções em contrário.
- 5. Revise a imagem em busca de objetos estranhos, artefatos grosseiros que não sejam não uniformidades ou interferência de colimação.
- 6. Selecione **Accept** (Aceitar) se a imagem estiver limpa e as lâminas de colimação não se intrometerem no espaço de imagem.
- 7. Repita as etapas 4 a 6 em todas as exibições não expostas.

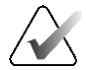

#### Observação

Todas as exposições predefinidas precisam ser completadas para que a Calibração do Ganho de Biópsia do CEDM seja concluída com sucesso. Terminar a sequência de calibração no meio do procedimento invalidará a calibração atual e voltará à calibração anterior.

8. Depois de adquirir e aceitar a última exposição predefinida, selecione **End Calibration** (Finalizar calibração).

# Apêndice A Correção de CNR para biópsia por contraste Affirm

## A.1 Correção de CNR para biópsia por contraste Affirm

#### Observação

A configuração padrão do sistema é a Tabela 0 AEC para as imagens no modo de biópsia de contraste estéreo. Os valores listados se aplicam às revisões de software Selenia Dimensions 1.12.1 e anteriores e 3Dimensions 2.3.1 e anteriores.

### A.1.1 Tabela 0 AEC (dose de biópsia por contraste Affirm)

| Baixa energia              |                                    |                                      |  |
|----------------------------|------------------------------------|--------------------------------------|--|
| Espessura de<br>compressão | № de série do detector:<br>XX6xxxx | Nº de série do detector:<br>XX8xxxxx |  |
| 2,0 cm                     | 0,86                               | 0,86                                 |  |
| 4,0 cm                     | 1,00                               | 1,00                                 |  |
| 6,0 cm                     | 1,58                               | 1,66                                 |  |
| 8,0 cm                     | 1,75                               | 1,87                                 |  |

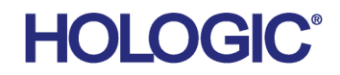

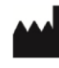

Hologic Inc 600 Technology Drive Newark, DE 19702 USA 1.800.447.1856

Patrocinador australiano

Hologic (Australia & New Zealand) Pty Ltd. Level 3, Suite 302 2 Lyon Park Road 2 Lyon Park Road Macquarie Park NSW 2113

Australia 1.800.264.073

Hologic BV.

#### EC REP

Da Vincilaan 5 1930 Zaventem Belgium Tel: +32 2 711 46 80 Fax: +32 2 725 20 87

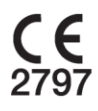